## RADICACIÓN DE FACTURAS POR TALONARIO O PAPEL O DOCUMENTOS EQUIVALENTES

- 1. Ingresar a la página http://www.iproveedor.com
- 2. Digitar usuario y contraseña, los cuales son suministrados a través de los canales de soporte de Iproveedor:

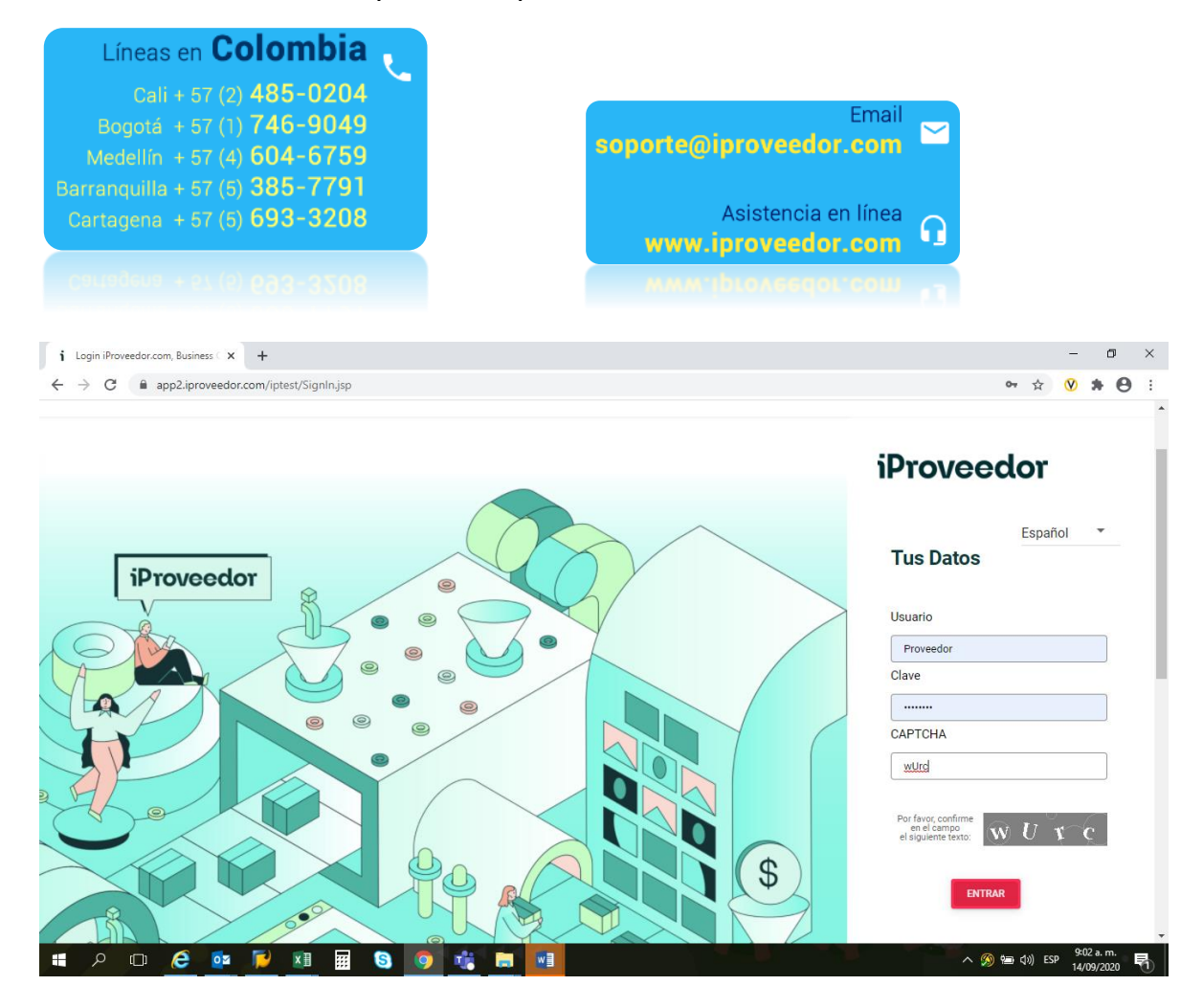

## **3.** Seleccionar el cliente Porvenir S.A:

| iProveedor.com, Business Comm × +           |                                      |     |     |                |    |                | -                     | •             | ×  |
|---------------------------------------------|--------------------------------------|-----|-----|----------------|----|----------------|-----------------------|---------------|----|
| ← → C  app2.iproveedor.com/iptest/Main.jsp  |                                      |     |     |                |    | \$             | 🛛 🖈                   | θ             | :  |
| + iProveedor                                |                                      |     |     |                |    | ب.             | 8                     | ::            | ^  |
| Buscar Compañía                             | Demo LLC                             | COP | 66  | 63,636,836.00  | 1  | 232,667.00     | \$                    |               |    |
| American Tower Costa Rica                   | Demo LLC                             | USD | 172 | 694,640,510.00 | 26 | 198,493,792.00 | \$                    |               | l, |
| Argos Panamá, S.A.                          | Kaeser Compresores de Colombia Ltda. | COP | 0   | 0              | 0  | 0              |                       |               | 1  |
| Casa Editorial El Tiempo S.A.               | Teamfoods                            | COP | 0   | 0              | 0  | 0              |                       |               | l  |
| Concreto, S.A.                              |                                      |     |     |                |    |                |                       |               | l  |
| Demo LLC                                    |                                      |     |     |                |    |                |                       |               | ľ  |
| Demo Pruebas S.A.S                          |                                      |     |     |                |    |                |                       |               |    |
| Porvenir S.A.                               |                                      |     |     |                |    |                |                       |               |    |
| Terminal Granelera Bahia Las<br>Minas, S.A. |                                      |     |     |                |    |                |                       |               |    |
| 📲 P 🗆 🩋 🔯 🔳 🖩                               | 6 🧿 🎼 🖬 💷                            |     |     |                |    | - 🥱 🗐 🕬 I      | 9:02 a.<br>SP 14/09/2 | n.<br>020 - 👼 | 1  |

## 4. Seleccionar la opción *Radicación de Facturas:*

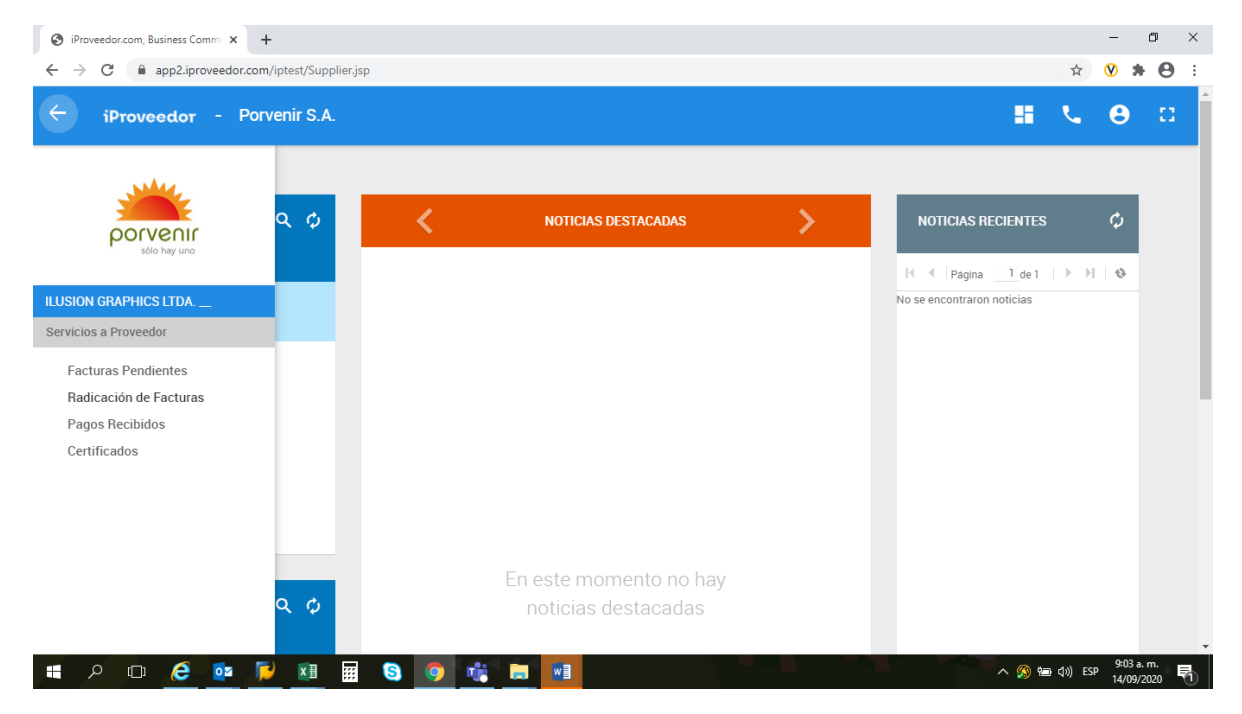

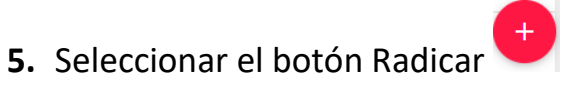

| C 🗎 app2.ipro   | veedor.com/iptest/Supplier.jsp#513 |                     |                          |                    | ☆ <b>∨</b> \$          |
|-----------------|------------------------------------|---------------------|--------------------------|--------------------|------------------------|
| iProveedor      | - Porvenir S.A.                    |                     |                          |                    | <b>II &amp; O</b>      |
| RADICACIÓN DE F | ACTURAS                            |                     |                          |                    | Q, Buscar              |
| I≪ Pagina 1 d   | ie5   ▶ ▶    �                     |                     |                          |                    | 1 - 13 de 55 Registros |
| Código Segui    | Nro. Factura                       | Valor Factura(s)    | Fecha Rad.               | Centro de Costos   | Estado                 |
| 116             | FACT9685                           | \$2,500,000.00      | 04-Sep-2020<br>Proveedor | Regional Oriente   | Pendiente              |
| 115             | 2020                               | \$20,000,000,000.00 | 19-Jun-2020<br>Proveedor | Regional Antioquia | Pendiente              |
| 114             | 15                                 | \$1,500,000.00      | 17-Jun-2020<br>Proveedor | Regional Antioquia | Pendiente              |
| 112             | Fac3r34                            | \$456,545,445.00    | 10-Jun-2020<br>Proveedor | Regional Sur       | Pendiente              |
| 109             | 44ss                               | \$12.00             | 10-Jun-2020<br>Proveedor | Dirección General  | Pendiente              |
| 108             | JH0601                             | \$25.00             | 09-Jun-2020<br>Proveedor | Dirección General  | Radicar +              |
|                 |                                    |                     |                          |                    |                        |

- 6. Diligenciar los datos solicitados por el formulario:
  - a. El campo orden de compra solo es obligatorio para aquellos proveedores que emiten sus facturas contra una OC ya autorizada.
  - **b.** El campo entrada de mercancía no es un campo obligatorio.
  - c. Centro de costos corresponde a la ubicación (Ciudad) en la cual se radica la factura.
  - **d.** Siempre deberá estar marcada la opción de Factura Digital/Fisica
  - e. El archivo PDF es obligatorio y corresponderá a la imagen de la factura.
  - f. En el campo anexo, se deberá subir la correspondiente orden de compra o contrato así como los demás soportes que sean requeridos para la validación de la factura.

| iProveedor.com, Business Comm | +                                        |                            |                              |                       | -                              | o ×         |
|-------------------------------|------------------------------------------|----------------------------|------------------------------|-----------------------|--------------------------------|-------------|
| ← → C ⓐ app2.iproveedo        | r.com/iptest/Supplier.jsp#513            |                            |                              |                       | ☆ 📎 🗯                          | Θ:          |
| = iProveedor -                | Porvenir S.A.                            |                            |                              | 55                    | ۰. ۲                           | 8           |
|                               | Ţ                                        |                            | Ţ                            | Ordenes Seleccionadas | 0                              |             |
| Centro de Costos:             | Dirección General                        | Descripción centro costo:  | Bogotá                       | Ordenes Encontradas   | 0                              | ۰.          |
| Factura:                      | 123                                      |                            |                              | Monto Ordenes         | \$0                            |             |
|                               |                                          | Tipo Moneda:               | COP - Pesos 🔻                | Moneda                |                                |             |
| Valor Factura(s):             | \$350,000.00                             | O<br>Factura Electrónica   | Factura Digital / Física     | Tipo Factura          | Digital                        |             |
| Archivo PDF                   | licación Factura: BUSCAR                 | Archivo XML                |                              | Archivo para Enviar   | 1                              |             |
|                               |                                          | Seleccione el archivo para | a cargar BUSCAR              |                       |                                |             |
| ▲ Anexo de Soporte            |                                          |                            |                              | RA                    | DICAR FACTURA                  |             |
| Anexo 1                       | Seleccione el archivo para cargar BUSCAR |                            |                              |                       |                                |             |
|                               |                                          |                            | AGREGAR ANEXO ELIMINAR ANEXO |                       |                                |             |
| 📲 P 🗆 爸 💁                     | 🔎 🗵 📰 🔕 🧿 🖿                              | 🛊 📄 🖬 🤻                    |                              | ~ % ¥                 | ョ (小) ESP 9:12 a. r<br>14/09/2 | m.<br>020 🖣 |

7. Una vez diligenciados todos los campos, se da clic en la opción radicar

factura , dar aceptar en el mensaje de confirmación si está seguro que los datos se ingresaron correctamente:

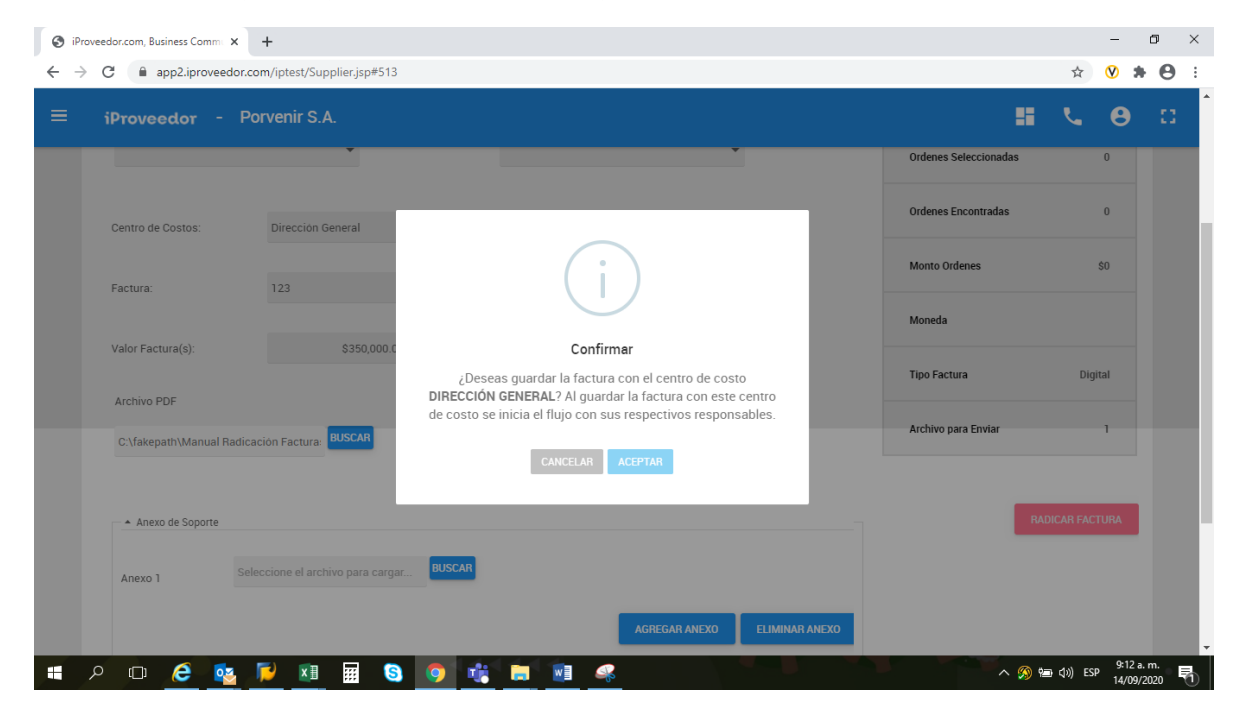

**8.** El sistema generara un mensaje de que el proceso se realizó correctamente:

| iProveedor.com, Business Com | am: × +                            |                         |                          |                    | - 0 ×                     |
|------------------------------|------------------------------------|-------------------------|--------------------------|--------------------|---------------------------|
| ← → C 🗎 app2.iprov           | veedor.com/iptest/Supplier.jsp#513 |                         |                          |                    | ☆ 🛛 🗯 🖰 🗄                 |
| ≡ iProveedor                 | - Porvenir S.A.                    |                         |                          |                    | <b>II % 0</b> 🗆           |
| 114                          | 15                                 | \$1,500,000.00          | 17-Jun-2020<br>Proveedor | Regional Antioquia | Pendiente                 |
| 112                          | Fac3r34                            | \$456,545,445.00        | 10-Jun-2020              | Regional Sur       | Pendiente                 |
| 109                          | 44ss                               |                         |                          | Dirección General  | Pendiente                 |
| 108                          | JH0601                             |                         | )                        | Dirección General  | Pendiente                 |
| 107                          | CLA2                               | Exitos                  | 0                        | Regional Sur       | Pendiente                 |
| 105                          | PRUEBA-005                         | Se guardó la Radicación | de factura con Èxito.    | Regional Sur       | Pendiente                 |
| 104                          | PRUEBA-004                         | ACEPTA                  | R                        | Regional Oriente   | Pendiente                 |
| 103                          | PRUEBA-003                         | \$1,500.00              | 21-Abr-2020<br>Proveedor | Regional Caribe    | Pendiente                 |
| 102                          | PRUEBA-002                         | \$1,500,000.00          | 21-Abr-2020<br>Proveedor | Regional Antioquia | Pendiente                 |
| 101                          | PRUEBA-001                         | \$1,500,000.00          | 21-Abr-2020<br>Proveedor | Dirección General  | Pendiente +               |
| 99                           | 54786                              | \$150,000.00            | 08-Abr-2020<br>Proveedor | Regional Antioquia | Pendiente                 |
| 📲 🔎 🗆  🤅                     | 💁 🔎 🗵 🖩 🧕 (                        | 🤉 🧃 📄 🦉                 |                          |                    | へ 🥬 🗐 🕼 ESP 🤐 9:14 a.m. 📑 |

**IMPORTANTE:** Recuerde que el seguimiento de aceptación o rechazo del proceso de radicación de sus facturas lo debe realizar a través del portal; si su factura fue rechazada podrá consultar la causal de devolución y radicar nuevamente, siempre y cuando se encuentre dentro de los tiempos establecidos para el proceso.